### アップ教育企画 会員制自習室 ご利用の流れ

アップ教育企画の会員制自習室は、店舗スタッフは常駐していない<u>セルフ利用の自習室</u>となっております。 ご利用時には、会員登録されたスマートフォンで、出入口のQRコードを読み取って入退室いただく仕組みです。

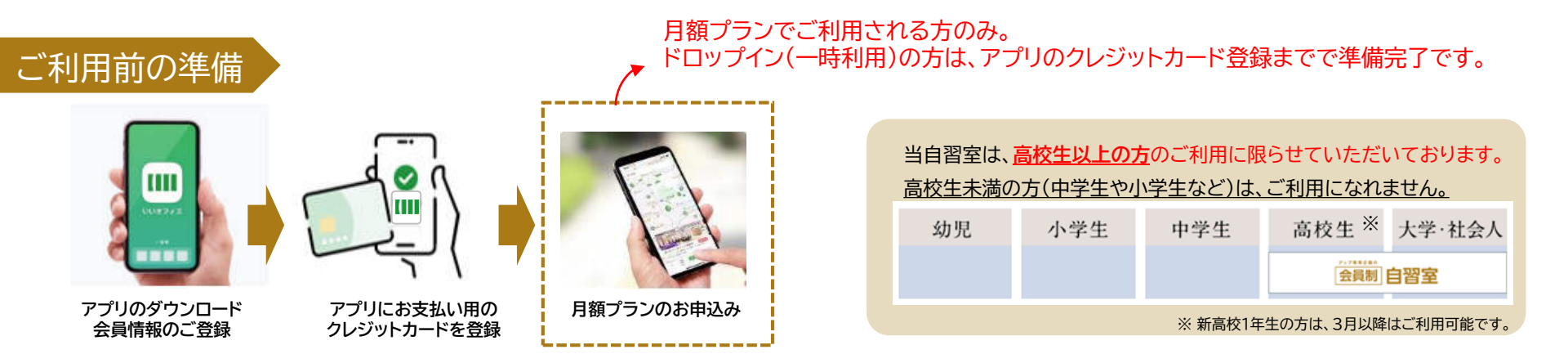

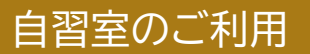

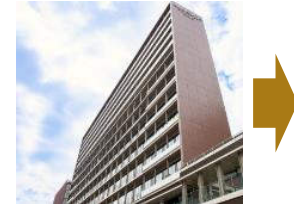

自習室に到着

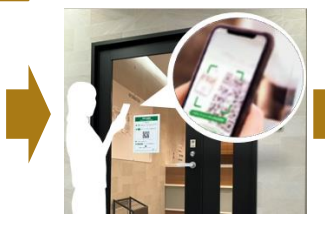

入口にあるQRコードを アプリでスキャン

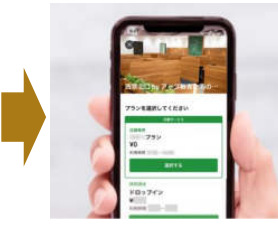

利用プランを選択 (ご契約中の月額プラン/ドロップイン)

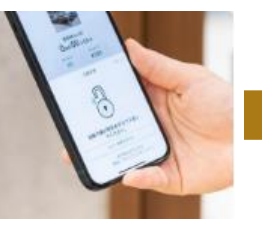

画面表示にしたがって チェックイン(入室)

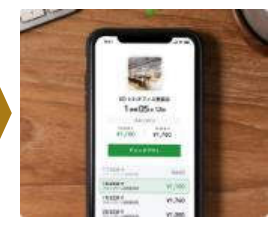

自習室のご利用

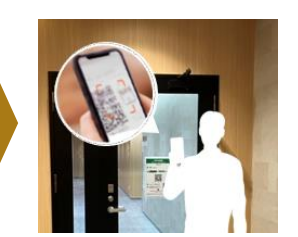

アプリで解錠して退出し、 扉のQRコードをアプリでスキャンして チェックアウト(退出)

ご利用前の準備について、詳しい手順は、4ページ以降をご参照ください。

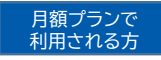

| 「 <u>月額プラン</u> 」と「 <mark>ドロップイン(一時利用)</mark> 」という2通りのご利用方法がございます。 * 金額はすべて税込で                              |                |                           |            |               |                         |                          |  |  |  |
|----------------------------------------------------------------------------------------------------|----------------|---------------------------|------------|---------------|-------------------------|--------------------------|--|--|--|
| 月額プラン                                                                                                    |                |                           |            |               | ドロップイン(一時利用)            |                          |  |  |  |
|                                                                                                    |                |                           |            |               |                         |                          |  |  |  |
| <b>定期的</b> に利用されたい方に適しています                                                                                 |                |                           |            |               | 必要なとき短期間で利用されたい方に適しています |                          |  |  |  |
| プラン名                                                                                                    | 利用可            | 「能日/時間                    | 一般<br>料金/月 | アップ会員<br>料金/月 | 6                       | 時間以降の料金は                 |  |  |  |
| 座席保証プラン                                                                                                    | 全日             | 7:30~23:30                | 38,500円    | 35,200円       |                         | 8,300円となります<br>1Dav料金適用) |  |  |  |
| フリープラン<br>【大学生/社会人用】                                                                                       | 全日             | 7:30~23:30                | 20,900円    | 18,700円       |                         |                          |  |  |  |
| フリープラン<br>【高校生用】 <mark>※</mark>                                                                            | 現在は            | はお申し込みを受                  | を付しておりま    | きせん。          | 30分 275円                | 3,300 →<br>3.025         |  |  |  |
| 高校生限定<br>学割プラン                                                                                             | 月~金(平日)<br>土日祝 | 17:00~23:30<br>7:30~23:30 | 17,600円    | 15,400円       | 1Day 3,300円             | 2.750<br>2.475           |  |  |  |
| 平日ナイトプラン                                                                                                   | 月~金<br>(祝日除く)  | 17:00~23:30               | 11,000円    | 9,900円        | 2.200                   |                          |  |  |  |
| 平日デイタイムプラン                                                                                                 | 月~金<br>(祝日除<)  | 7:30~17:00                | 9,900円     | 8,800円        | 1.925                   |                          |  |  |  |
| 土日祝限定プラン                                                                                                   | 土日祝            | 7:30~23:30                | 11,000円    | 9,900円        | 1.375                   |                          |  |  |  |
| ※ アップ会員に該当される場合には、「アップ会員限定」プラン、該当されない場合には、<br>「一般」プランをお選びください。 550                                         |                |                           |            |               |                         |                          |  |  |  |
| アップ会員は、以下の方が対象となります。<br>・現在アップ教育企画の教室にお通いの方(講習会のみ生は除きます)<br>・以前お通いだった方(講習会のみ生は除きます)<br>・アップに勤務されている方・そのご家族 |                |                           |            |               | 275<br>1時間 2時間 3時間 4時間  | 5時間 6時間~                 |  |  |  |
| ・祝日は、国の定める祝日の通りです。                                                                                         |                |                           |            |               |                         |                          |  |  |  |
| ※ 「フリープラン【高校生用】」の2024年度のお申込みは、5/27(月)までで終了いたしました。<br>受付再開は、2025年3月からの予定です。                                 |                |                           |            |               |                         |                          |  |  |  |

当自習室の座席は、ご利用者のみなさまのご利用時間が集中した場合、<u>満席となる可能性がございます</u>。 「<mark>座席保証プラン」</mark>は、利用されたいときに確実に座席をご利用いただける、**月単位の予約座席付き利用プラン**です。

「座席保証プラン」のお席について

- ・ 半個室タイプの席(限定9)のうち1席をご契約期間中確保いたします。
- 半個室内に私物を置いたままにしないでください。物品の保管はできません。
   紛失、盗難や破損等があった場合も、当自習室では一切責任を負いません。
   物品を自習室に保管されたい場合は、個人ロッカーのご契約をご検討ください。
- 扉のガラス窓は、安全管理のため、布などでふさがないようにしてください。
- 飲食ルールは他の席と同じです。お食事はお食事コーナーにてお摂りください。
- 半個室の上部は開いております。完全個室はございませんので、
   テレカン(Web会議)や携帯電話での通話等、音が出るご利用はできません。

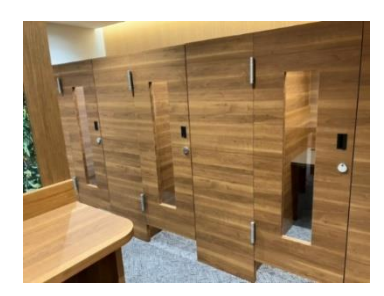

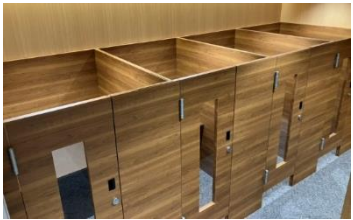

▲半個室タイプの座席外観

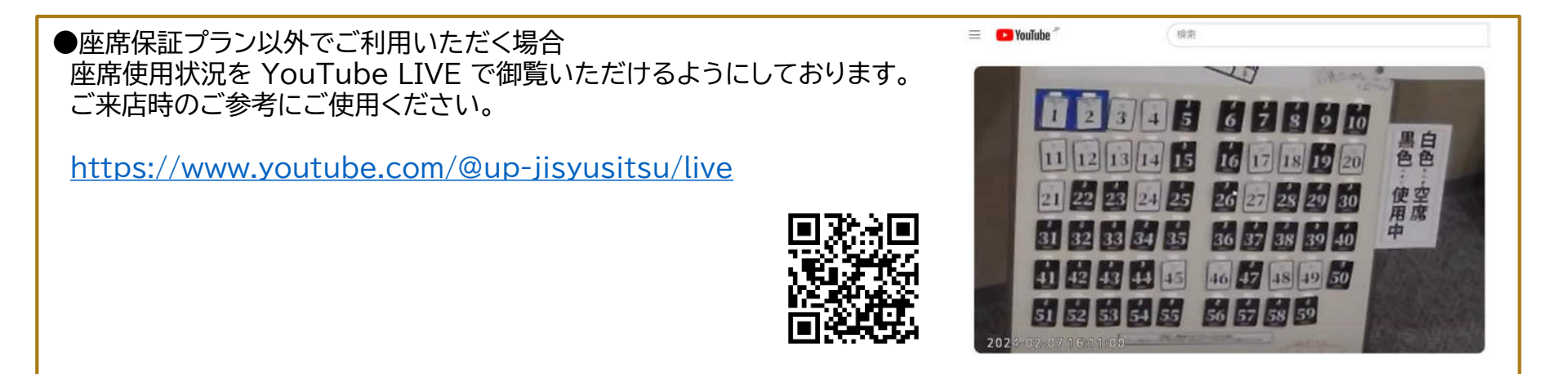

自習室のご利用には、スマートフォンアプリ『いいアプリ』が必要です。

自習室をご利用するご本人が使用するスマートフォンに、アプリを設定してください。

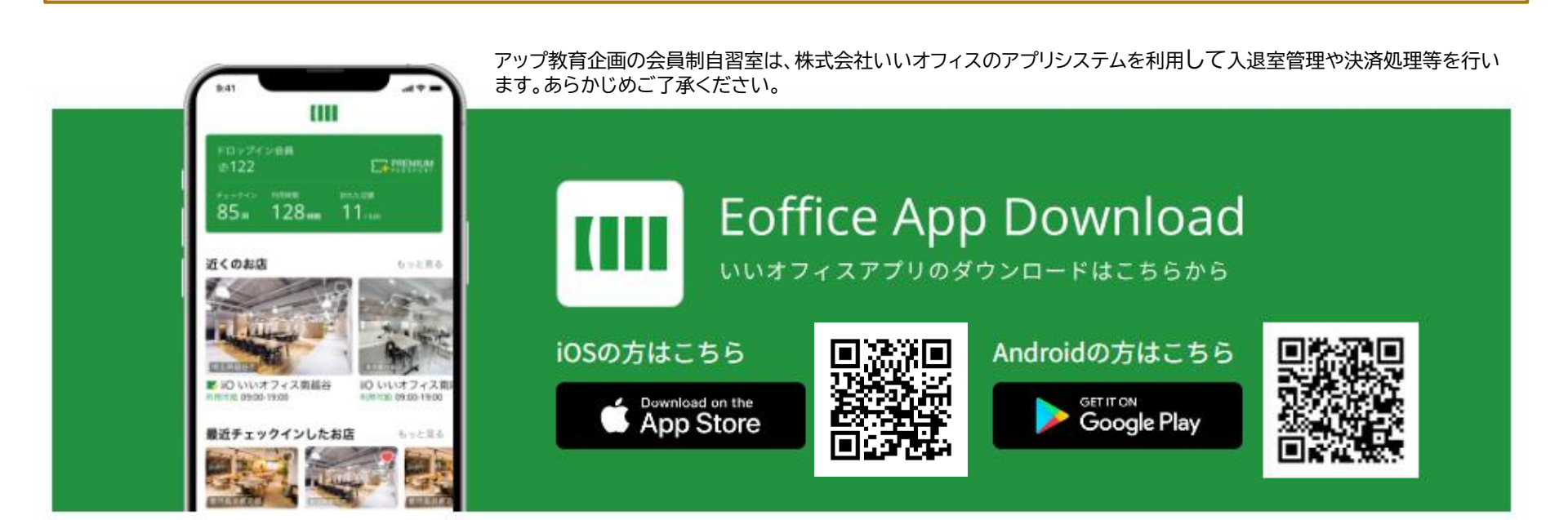

1 上記のQRコードまたは下記のURLより、アプリをダウンロードしてください。

iOS版:<u>https://apps.apple.com/jp/app/id1564052762</u> Android版:<u>https://play.google.com/store/apps/details?id=jp.eoffice.android.client</u>

ドロップインで

利用されるナ

月額プランで

利用されるた

## 2 アカウントを作成してください。

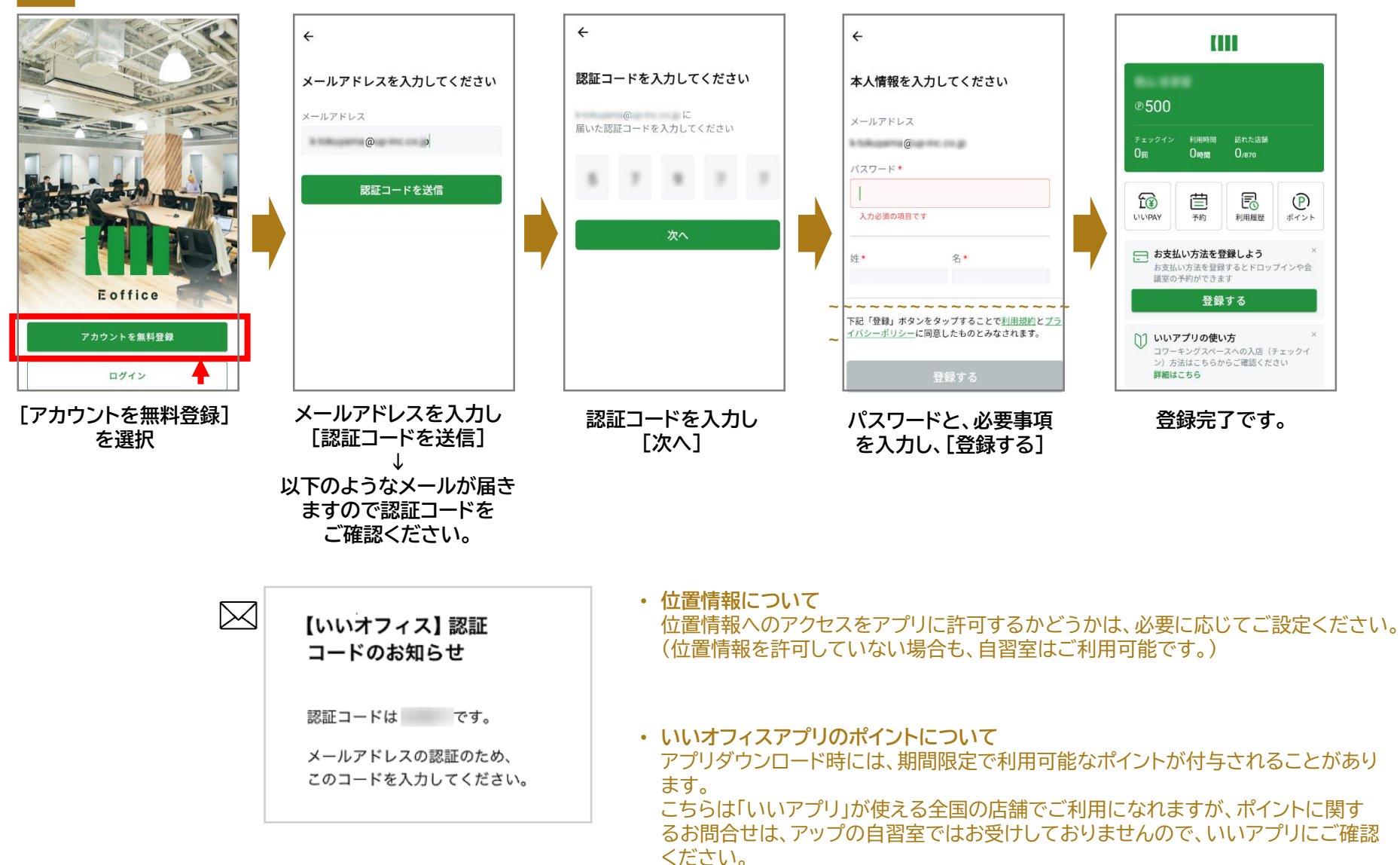

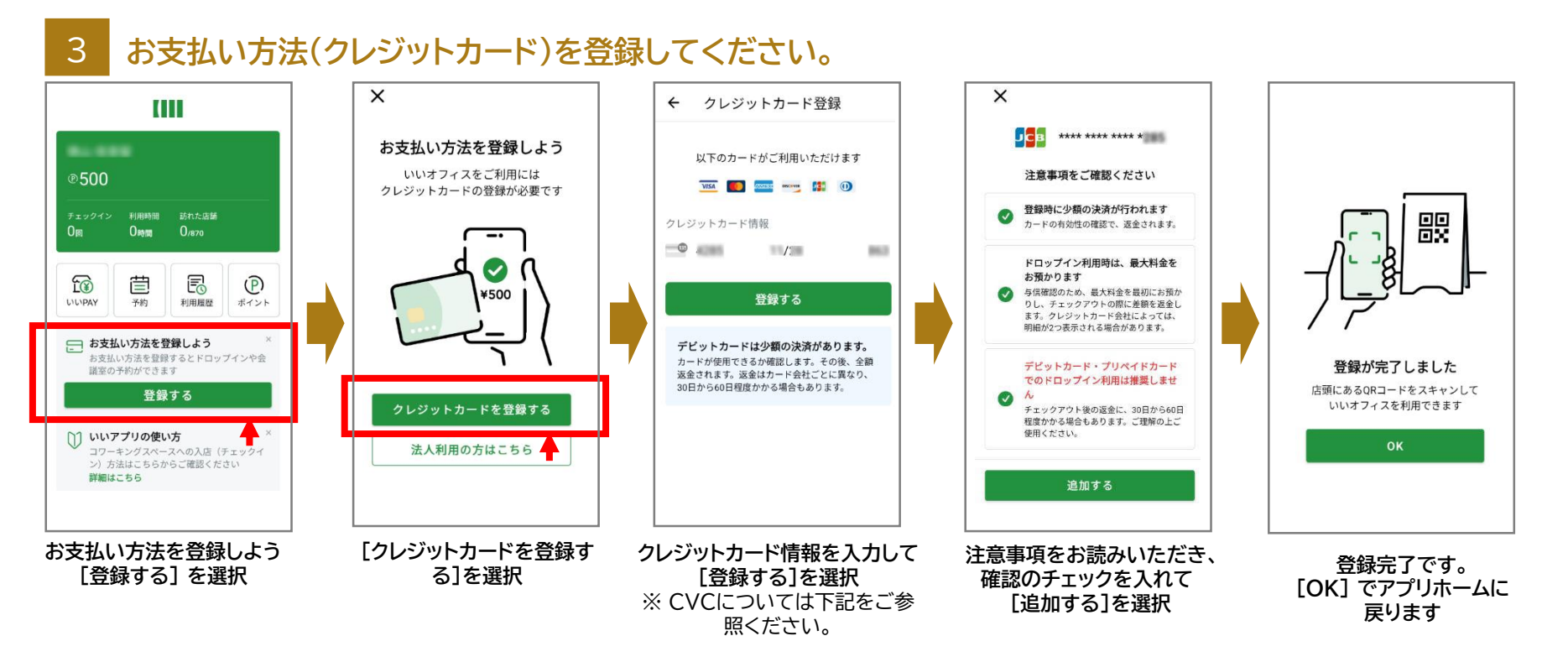

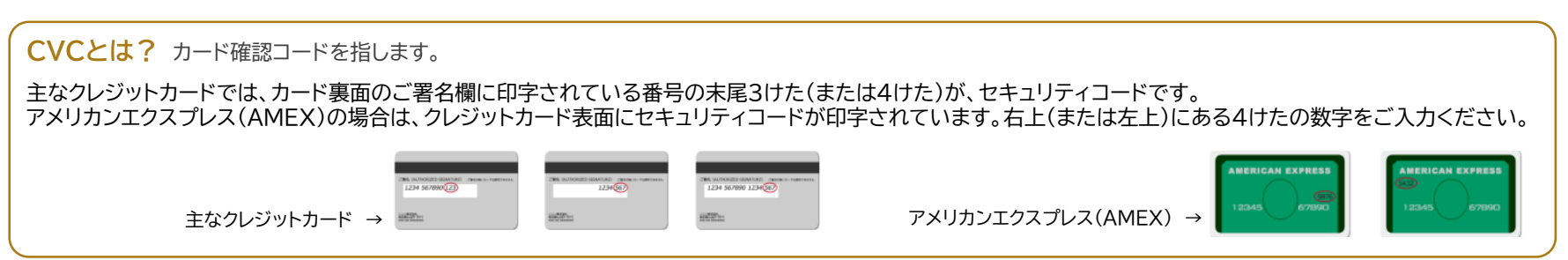

6

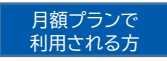

「探す」→「西宮北口駅」で検索 → 「西宮北口 by アップ教育企画の自習室」を見つけて選んでください。

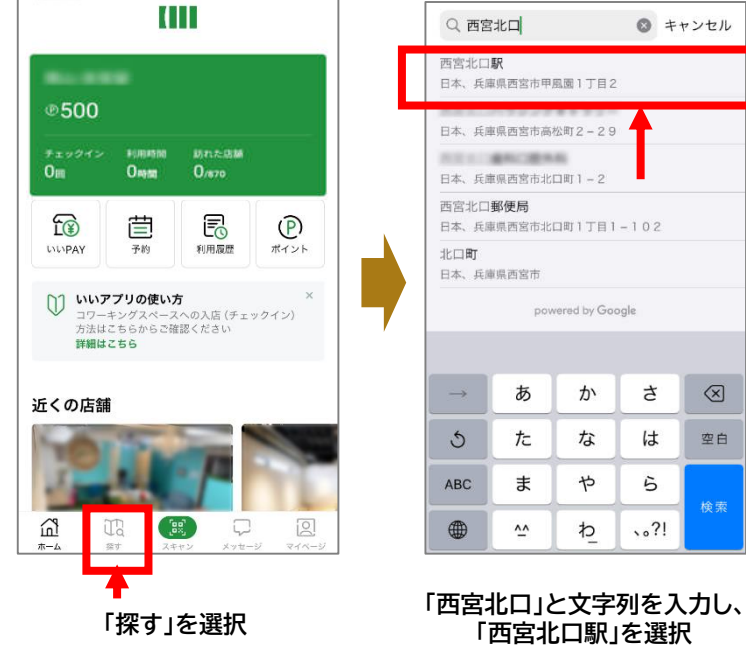

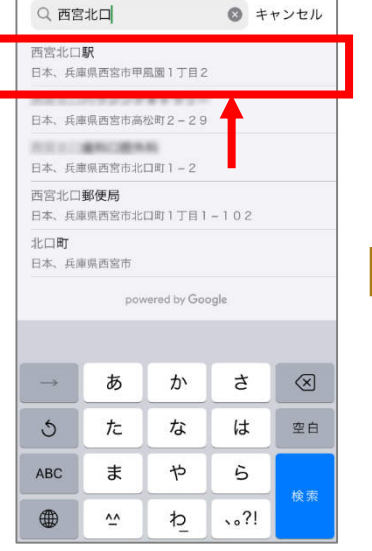

「西宮北口駅」を選択

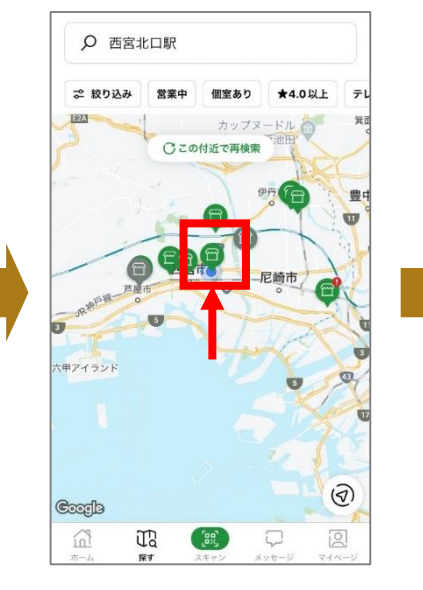

地図の中心付近にアップの自習室の

アイコン表示されますので 探して選択

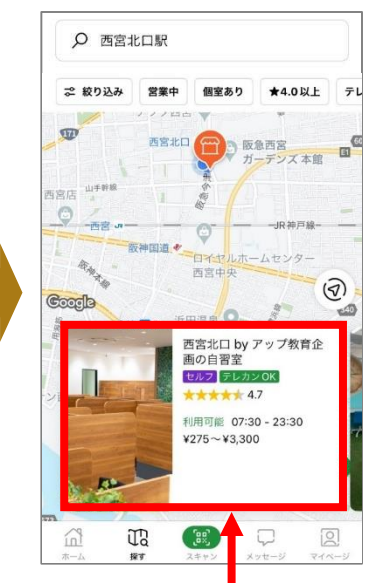

アップ教育企画の自習室を選択

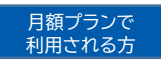

2 「月額プラン」→ プランを選択 → 「申し込み」

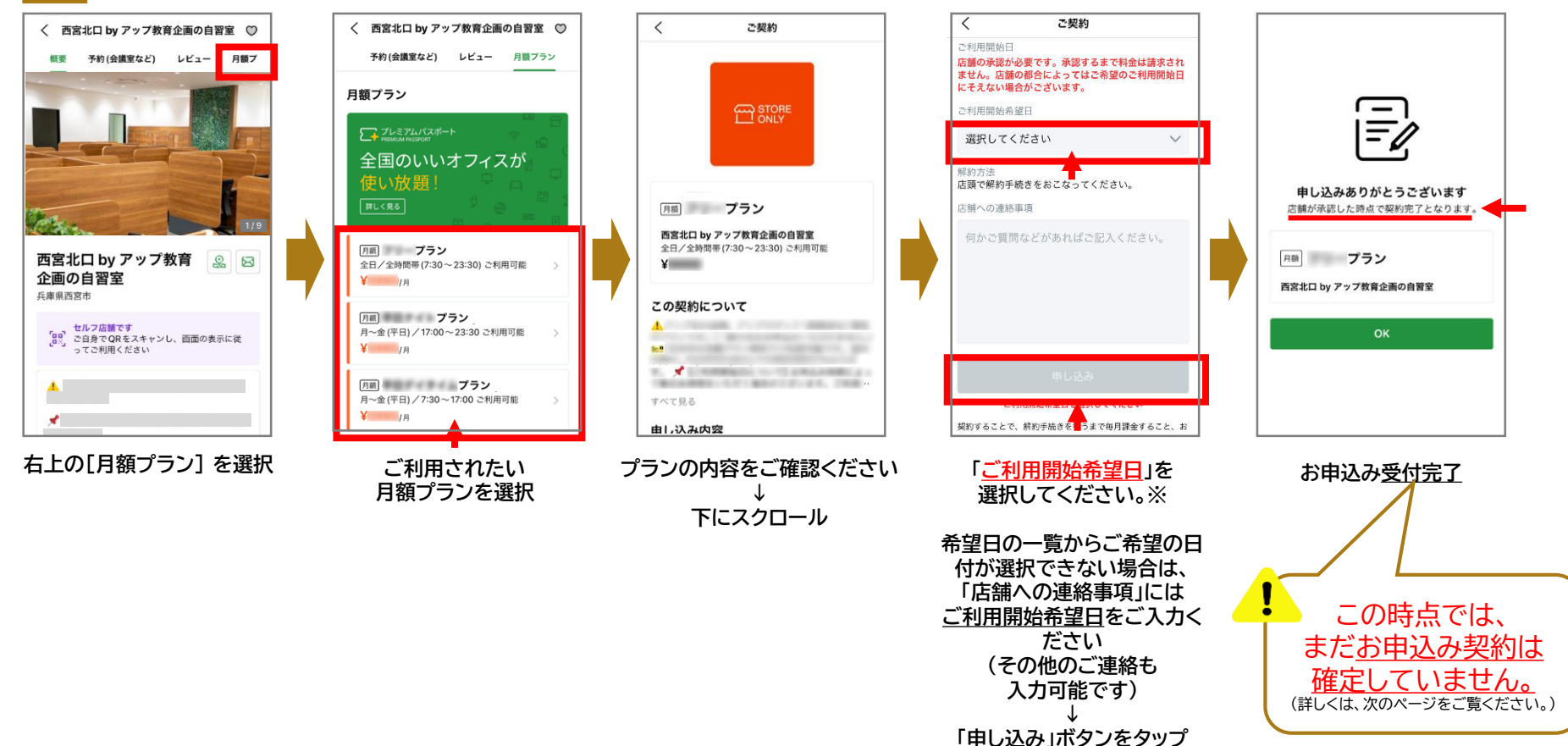

- 月額プランのお申込みは先着順にて受付させていただいております。
- ・ お申込みいただいたタイミングで、すでにお申込み定員に達していた場合は、空きが出るまでキャンセル待ちとさせていただく可能性がござい
   います。あらかじめご了承ください。

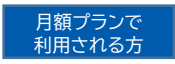

# 3 アップの自習室から届くメールを確認 →確認用フォームの注意事項等に同意・電話連絡希望を送信 →アップからの電話に応答 → お申込み確定(ご契約完了)

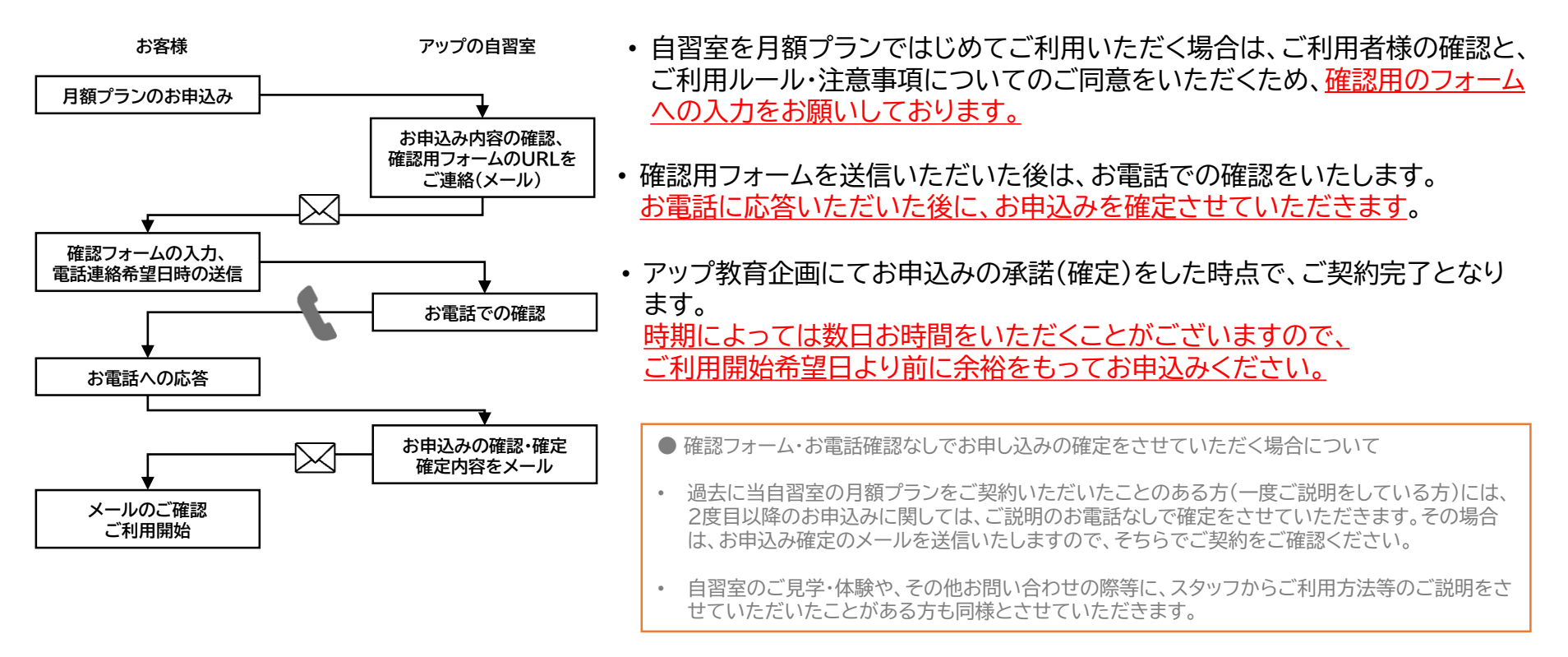

#### ・月額プランは、毎月自動更新されます。

毎月1日に、お支払い方法としてご登録いただいたクレジットカードに課金が行われます。 翌月以降、自習室をご利用されない場合は必ず当月末までに解約手続きを行ってください。(解約方法は、次ページをご参照ください。) •確定後のご返金は一切承れませんので、あらかじめご了承ください。

| <                    | 月額契約                                 |  |
|----------------------|--------------------------------------|--|
| 西宫北口 BY              | アップ教育企画の自習室                          |  |
| <b>月線</b><br>西宮北口 by | <b>プラン</b><br>アップ教育企画の自習室<br>4-01-01 |  |

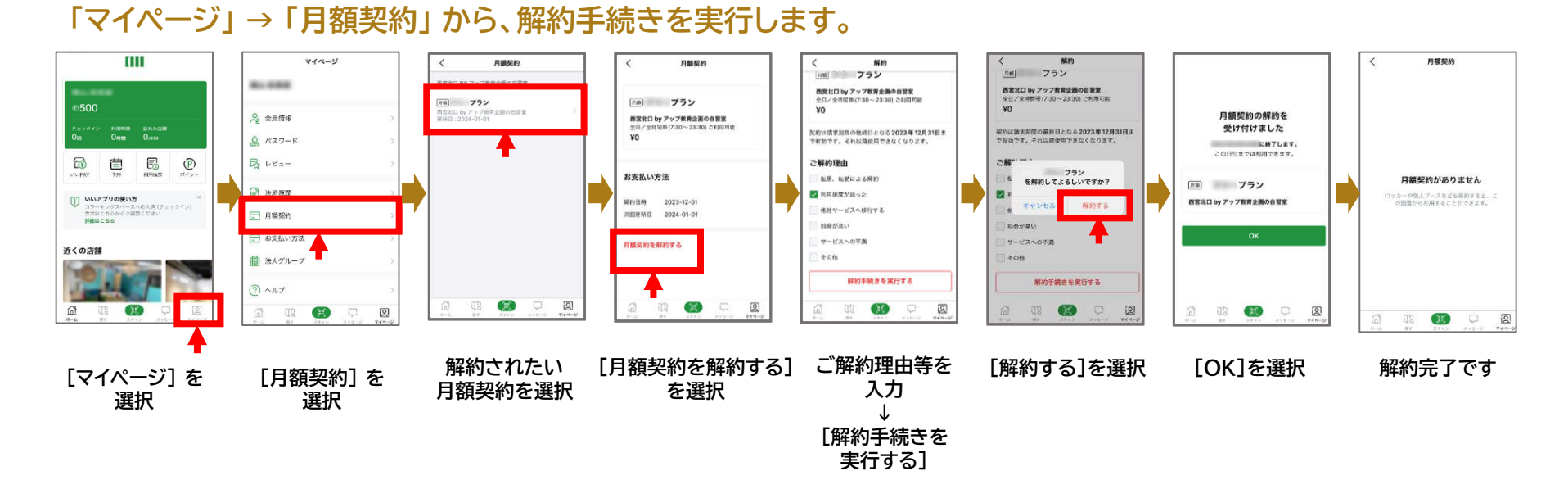

## 月額契約のご解約について

- ・ 解約はアプリにて手続きしてください。(自習室現地では、手続きは受付しておりません。)
- ・ 翌月以降のご解約を事前登録することはできません。最終利用月にお手続きください。
- ・ご解約は月末日となります。月途中でご解約手続きをいただいた場合も、当月末日までご利用可能です。 月途中解約による月額料金の日割り計算・返金はございません。
- 月額プランは<u>毎月1日</u>にクレジットカードの課金が行われます。翌月以降ご利用されない場合は必ず当月末までに解約手続きを行ってください。
   確定後のご返金は一切承れませんので、あらかじめご了承ください。

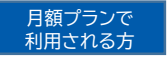

ご利用中のプラン変更は、ご契約中のプランの解約と、変更希望プランの新規お申込みでのお手続きとなります。 ただし、<u>変更前後のプランと定員の空き状況によっては、すぐにご変更いただけない場合がございます。</u>

| キャンセル待ちとはならないケース                                                                                                    |                     |                 |                       |          | キャンセル待ちとなるケース                                  |             |                     |          |       |  |
|----------------------------------------------------------------------------------------------------|---------------------|-----------------|-----------------------|----------|------------------------------------------------|-------------|---------------------|----------|-------|--|
| ・自習室の定員に <u>空きがある</u> 場合                                                                                                    |                     |                 |                       | 7 [      | ・自習室の定員に <u>空きがない</u> 場合(キャンセル待ち状況の場合)         |             |                     |          |       |  |
| <sup>または</sup><br>・変更するプランの利用時間帯が、 <u>利用中のプランに含まれる</u> 場合                                                                   |                     |                 |                       |          | かつ<br>・変更するプランの利用時間帯が、 <u>利用中のプランに含まれない</u> 場合 |             |                     |          |       |  |
| (例)                                                                                                    | 利田中田中               | 日, 今            | + <b>D</b> + <b>D</b> | _        | (例)                                            |             | 利田中田中               |          | 十口扣   |  |
|                                                                                                    | 利用时间带<br>7:30~17·00 | 月~ <del>五</del> |                       |          | 上口扣四古一一、                                       |             | 利用时间带<br>7:30~17·00 | 月~並<br>× |       |  |
| 局校生限定字割フラン                                                                                                    | 17:00~23:30         | ×               | 0                     | 土日祝限定フラン |                                                | 17:00~23:30 | ×                   | 0        |       |  |
|                                                                                                    |                     |                 |                       |          |                                                |             |                     |          |       |  |
| 平日ナイトプラン                                                                                                    | 利用時間帯<br>7:30~17:00 | 月~金             | 土日祝                   |          | フリープラン                                         |             | 利用時間帯<br>7:30~17:00 | 月~金      | 土日祝   |  |
|                                                                                                    | 17:00~23:30         | ×               | ×                     |          |                                                |             | 17:00~23:30         | 0        | 0     |  |
|                                                                                                    |                     |                 |                       |          |                                                |             |                     |          |       |  |
| ・ 例外 7月度高校生ご利用者のフリープラン変更について                                                                                                |                     |                 |                       |          |                                                |             |                     |          |       |  |
| 7月のみ高校生はどのプランのご利用者であっても、フリープラン【高校生用】                                                                                        |                     |                 |                       |          |                                                |             |                     |          |       |  |
| に変更することが可能です。(それ以外の月は変更できません。)                                                                                              |                     |                 |                       |          |                                                |             |                     |          |       |  |
| ※ 7月プラン変更可となる高校生会員は、6月開始時点での会員のみで                                                                                           |                     |                 |                       |          |                                                |             |                     |          | のみです。 |  |
|                                                                                                    |                     |                 |                       |          |                                                |             |                     |          |       |  |
| ※ ただし、新規お申込み(変更希望プラン)は、アップ教育企画側でお申込みを確定しないと利用開始できません。<br>お手続き時期によっては、ご希望通りに利用開始できない可能性がございます。変更をご希望の場合は、日にちに余裕をもってお手続きください。 |                     |                 |                       |          |                                                |             |                     |          |       |  |

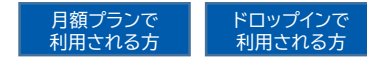

月額プランご契約中の方も、プラン時間外は、ドロップインで自習室をご利用いただくことが可能です。 チェックインされる際、ご利用プランをご確認の上、ご利用くださいますようお願いいたします。

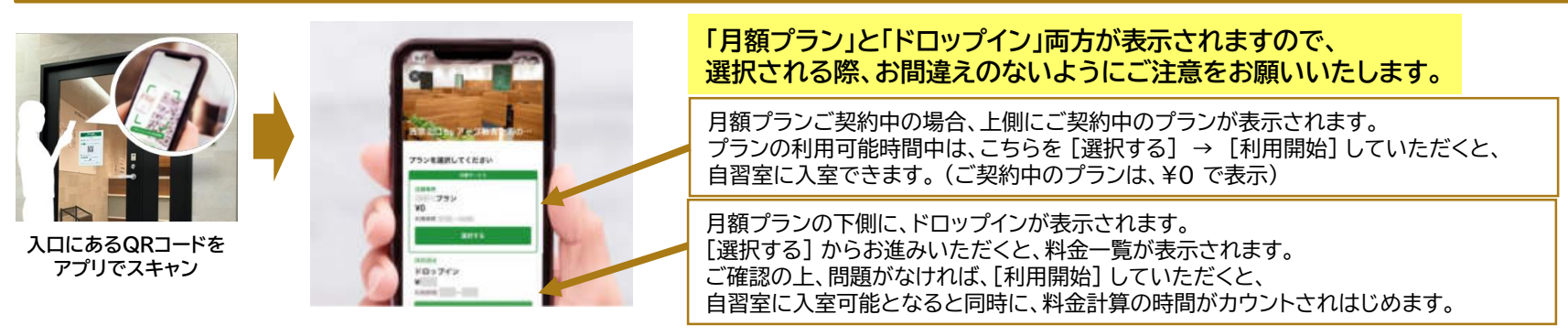

## <u>トロップインは、チェックアウトされない限り課金が続きます。</u>プランご利用時間帯より早くご利用される際、ご注意ください。

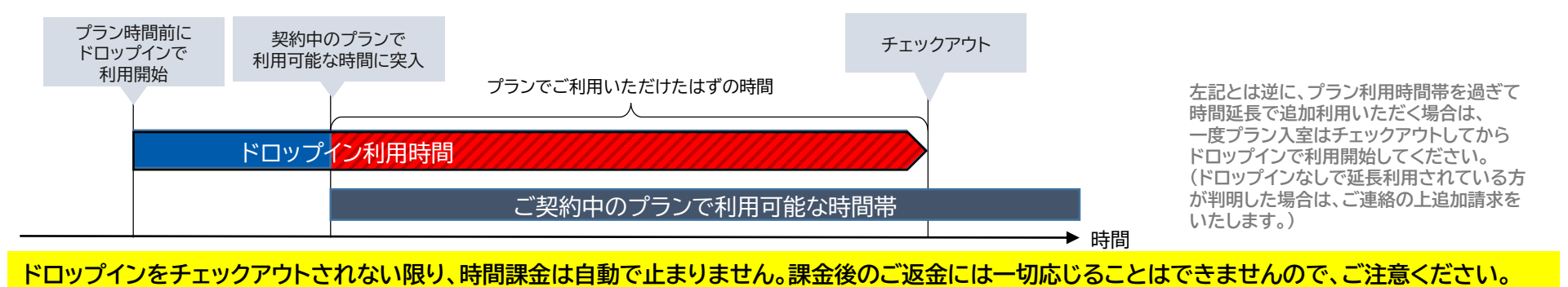

#### ドロップインのご利用方法

## 入口QRコードをスキャン → ドロップインを選択・利用開始(チェックイン) → 出口QRをスキャンしてチェックアウト

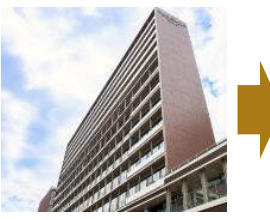

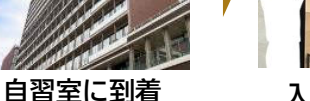

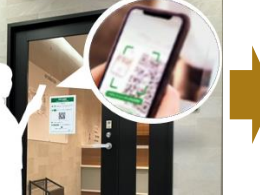

入口にあるQR コードをアプリで スキャン

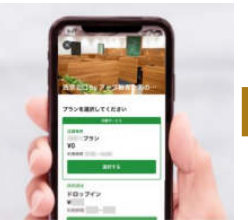

ドロップインを選択

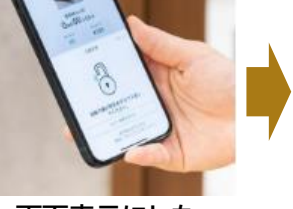

画面表示にした がって チェックイン(入室)

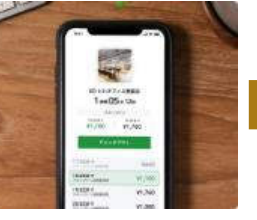

自習室のご利用

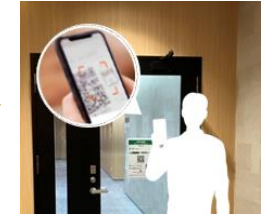

アプリで解錠して退出し、 扉のQRコードをアプリで スキャンして チェックアウト(退出)

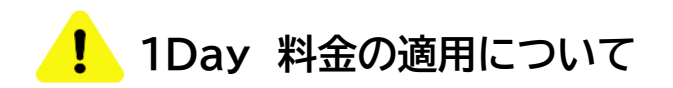

チェックインされてから、6時間経過した場合、 自動で1Dav料金が適用され、1日最大3.300円の利用料金となります。

#### ただし、途中でチェックアウトされて、チェックインしなおしされると、 新たに時間のカウントがはじまります。

例えば、3時間利用後チェックアウトし、戻ってきてチェックインしなおして 4時間利用しても1Day料金適用にはなりません。 (3時間+4時間分の利用料金が発生します。)

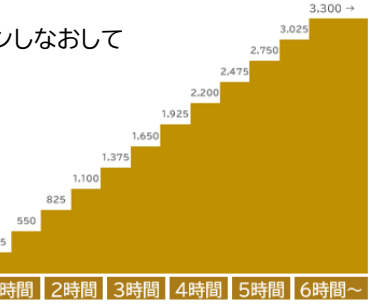

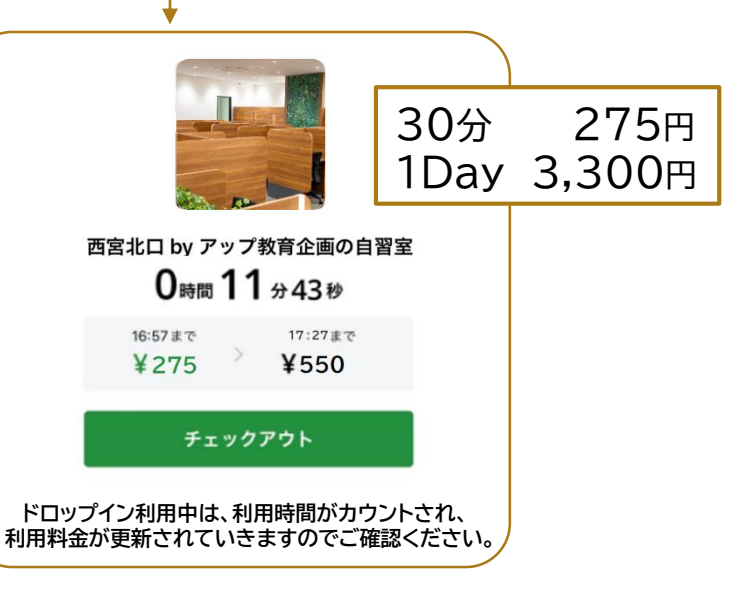